#### XML Datei import Exocad

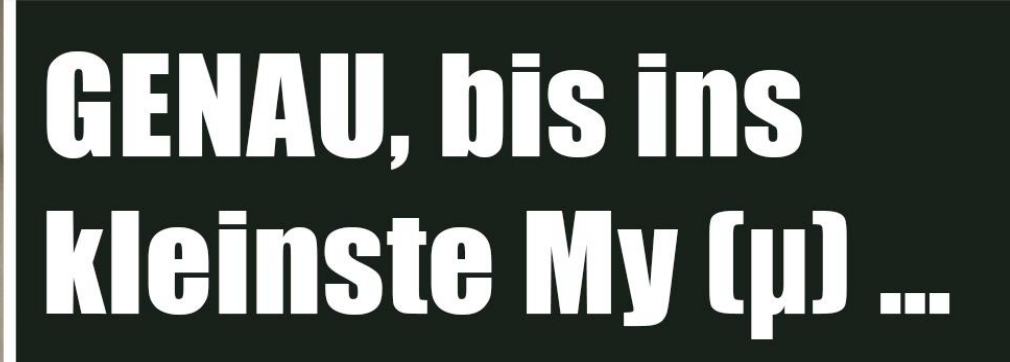

# Keyence VHX-6000: Vergrößerung: X30,0

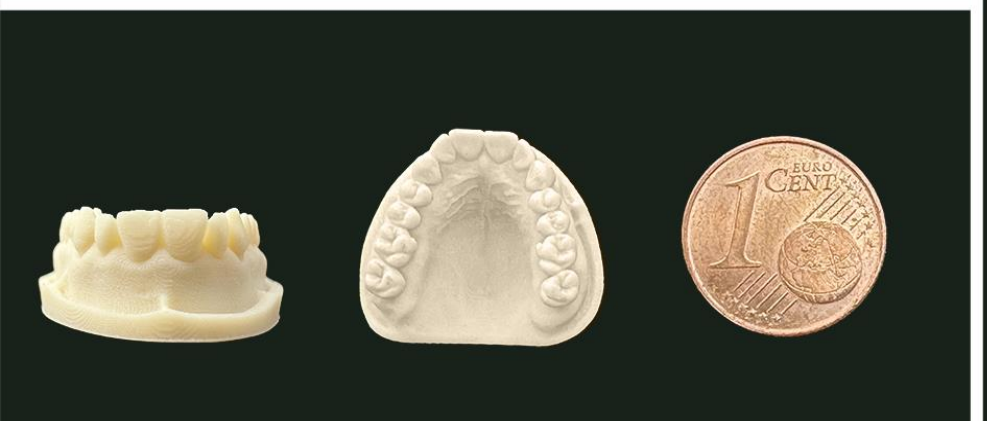

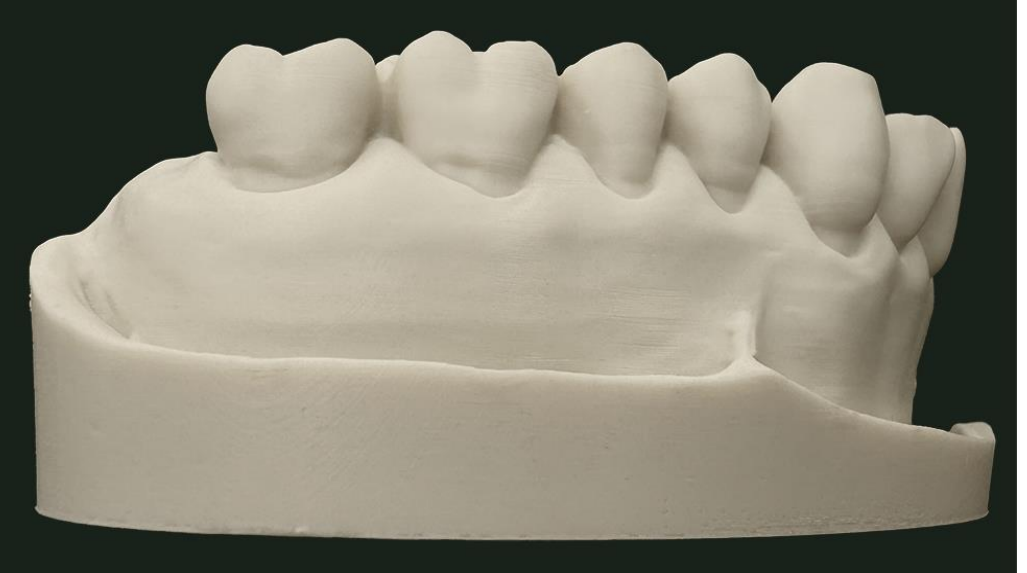

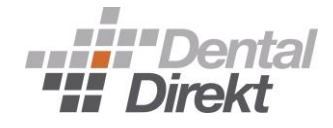

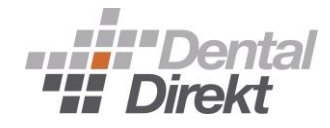

#### Downloads DertaIDB - 3.2 DertaIDB - 3.2 Dert

presents

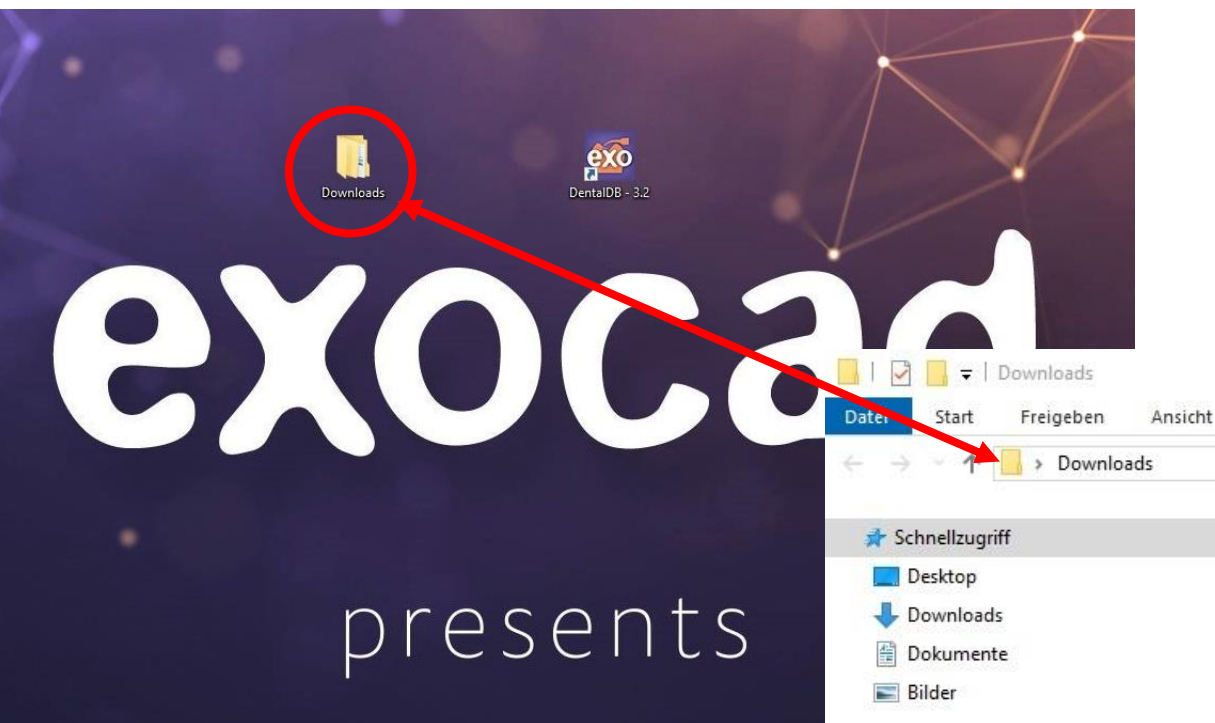

#### Bitte den Downloadordner öffnen

 $\times$ 

ental

Direkt

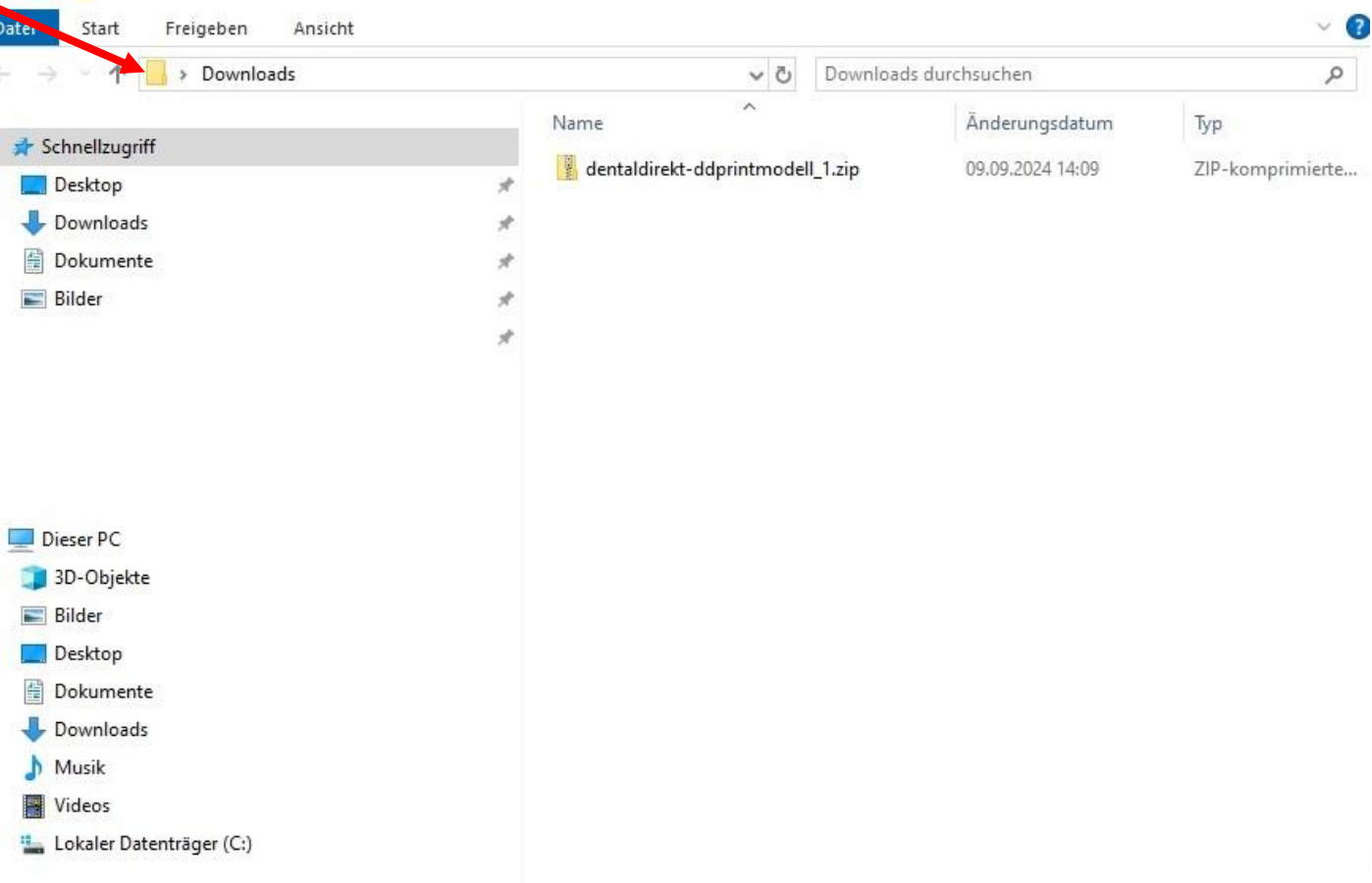

#### Download ddprintmodel.XML Ordner entpacken

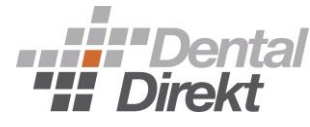

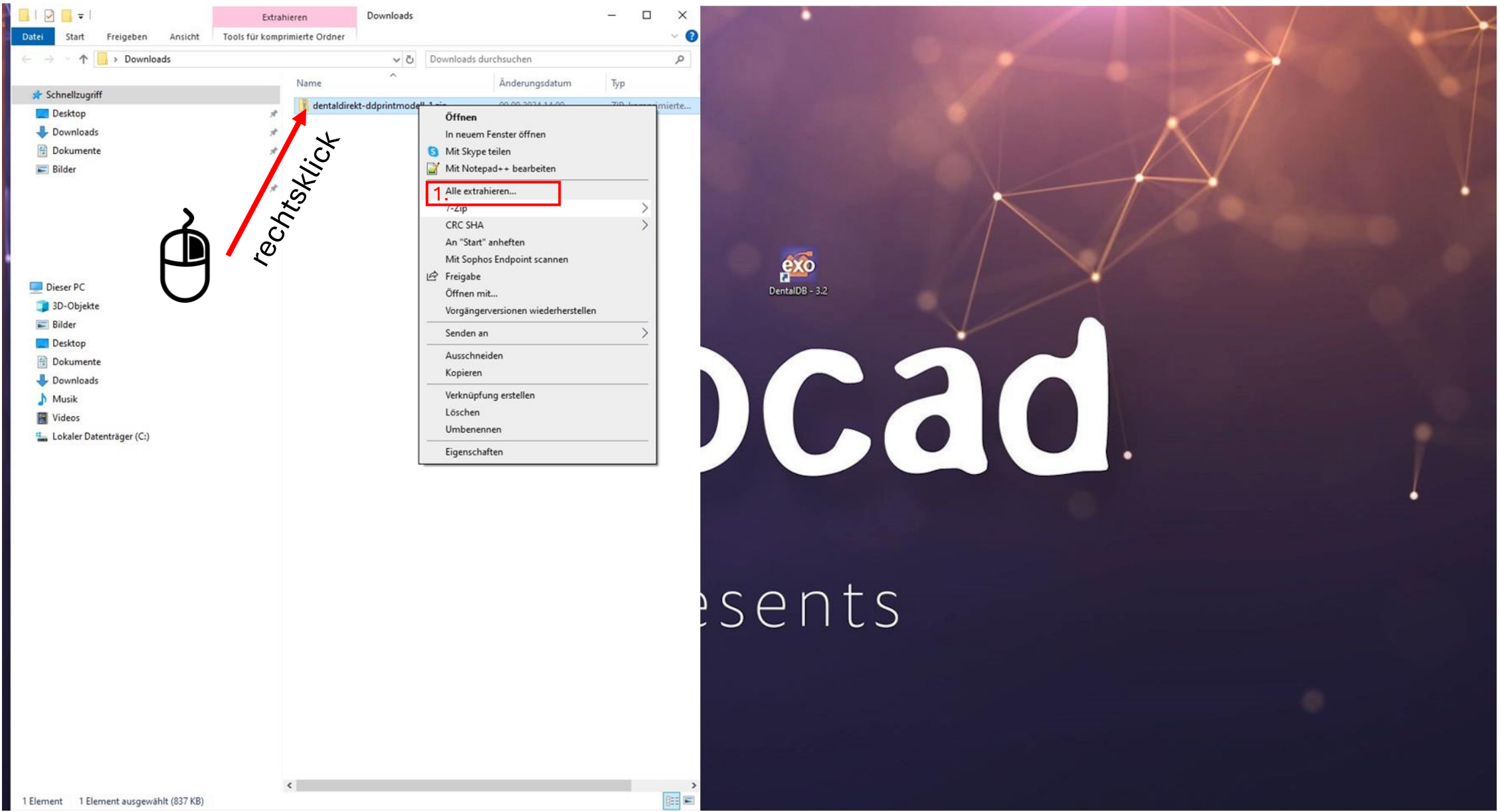

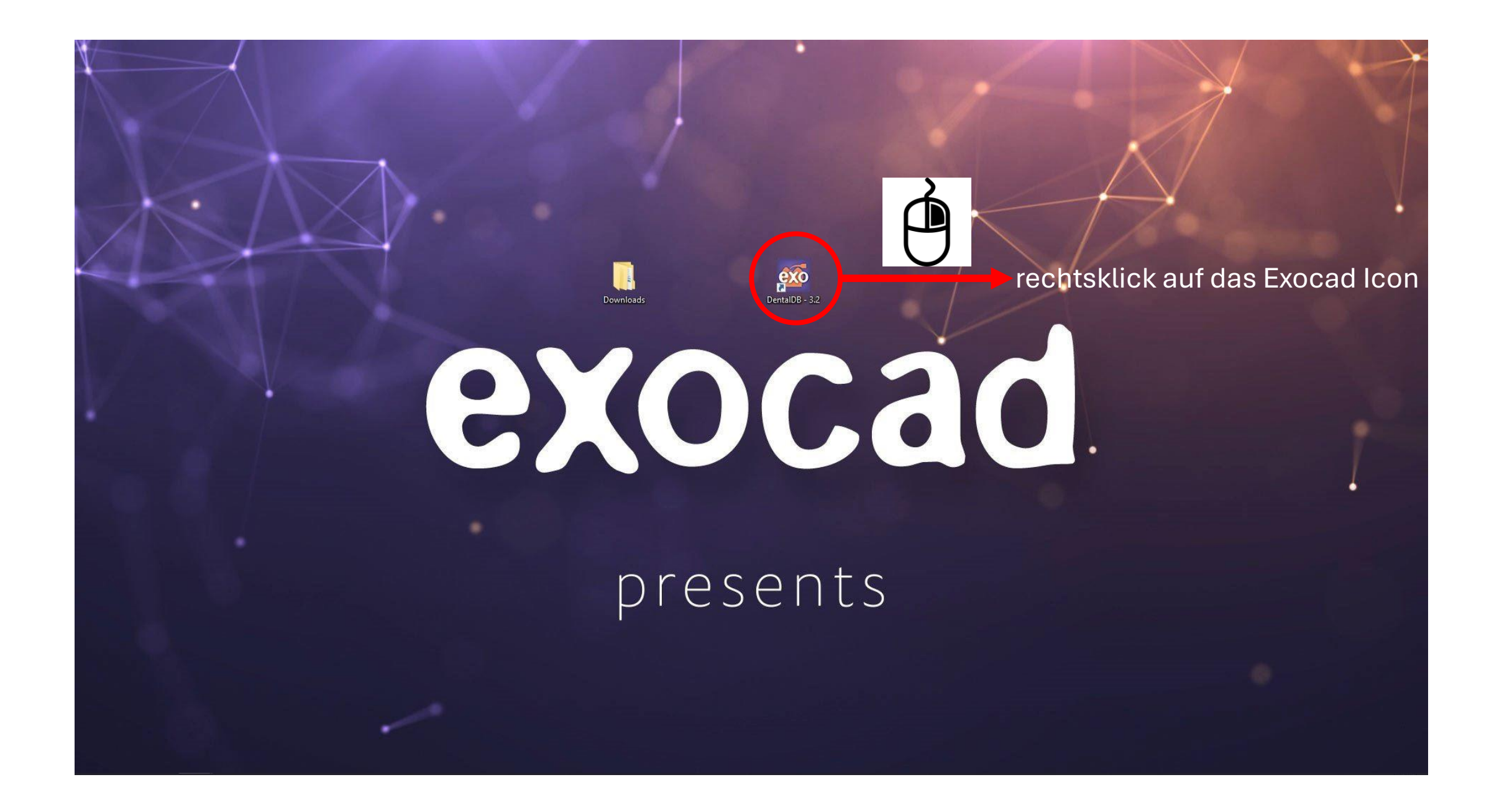

# In das Exocad Hauptverzeichnis gehen

| 📙   📝 📙 🖛   Downloads         |                                  |                       | 10 <u>-</u>      |          | 🔜   📝 📑 🗧 Verv                                | valten bin                        |                  |                |        |
|-------------------------------|----------------------------------|-----------------------|------------------|----------|-----------------------------------------------|-----------------------------------|------------------|----------------|--------|
| Datei Start Freigeben Ansicht |                                  |                       |                  | ~ 📀      | Datei Start Freigeben Ansicht Anwend          | ungstools                         |                  |                | ~      |
| ← → ~ ↑ 🔒 > Downloads         | ٽ <sub>~</sub>                   | Downloads durchsuchen |                  | ٩        | ← → · · · 1 📙 « exocad-DentalCAD3.2-2023-12-0 | 06 DentalDB → bin → ♂ bin         | durchsuchen      |                | Q      |
|                               | Name                             | Änderungsdatum        | Typ              | Größe    |                                               | Name                              | Änderungsdatum   | Typ            | Gröl   |
| 🖈 Schnellzugriff              |                                  |                       |                  | L'acasa. | 🖈 Schnellzugriff                              |                                   | 11 12 2022 12:40 | Dateiordoer    | 100000 |
| E Desktop 🖉                   |                                  | 22.08.2024 10:22      | Dateiordner      |          | E Desktop                                     | *                                 | 11 12 2023 13:40 | Dateiordner    |        |
| 📕 Downloads 🦪                 | dentaldirekt-ddprintmodell_1.zip | 09.09.2024 14:09      | ZIP-komprimierte | 838 KB   | Downloads                                     | )°                                | 11 12 2022 12:40 | Dateiordner    |        |
| Pokumente                     | -                                |                       |                  |          | Dokumente                                     | OpenSource dll-LICENSES           | 11 12 2023 13:40 | Dateiordner    |        |
|                               |                                  |                       |                  |          |                                               |                                   | 11 12 2023 13:40 | Dateiordner    |        |
| ► bilder ×                    |                                  |                       |                  |          | Bilder                                        | nt-BR                             | 11.12.2023 13:40 | Dateiordner    |        |
| Å                             |                                  |                       |                  |          |                                               | *                                 | 11 12 2023 13:40 | Dateiordner    |        |
|                               |                                  |                       |                  |          | $\cup$                                        |                                   | 11 12 2023 13:40 | Dateiordner    |        |
|                               |                                  |                       |                  |          |                                               | tr                                | 11 12 2023 13:40 | Dateiordner    |        |
|                               |                                  |                       |                  |          |                                               | the Hans                          | 11 12 2023 13:40 | Dateiordner    |        |
|                               |                                  |                       |                  |          |                                               | zh-Hant                           | 11 12 2022 12:40 | Dateiordner    |        |
|                               |                                  |                       |                  |          |                                               |                                   | 07 12 2022 15:40 | Anwendungsson  |        |
| 📃 Dieser PC                   |                                  |                       |                  |          | Dieser PC                                     | Aptic Stations dill               | 07 12 2022 16,22 | Anwendungserwe | 2.00   |
| 🗊 3D-Objekte                  |                                  |                       |                  |          | 🧊 3D-Objekte                                  | Arturs. Core dll                  | 07.12.2023 10:23 | Anwendungserwe |        |
| 📰 Bilder                      |                                  |                       |                  |          | 📰 Bilder                                      | Azura Idantitu dil                | 07.12.2023 10.23 | Anwendungserwe | 2      |
| Desktop                       |                                  |                       |                  |          | Desktop                                       | Azure.identity.di                 | 07.12.2023 10:23 | Anwendungserwe | C      |
| Dekumente                     |                                  |                       |                  |          | Dokumente                                     | ClassWDEFeatCrabe ava             | 07.12.2023 10:23 | Anwendungserwe | Con    |
|                               |                                  |                       |                  |          |                                               |                                   | 07.12.2023 10:23 | Anwendung      |        |
| Downloads                     |                                  |                       |                  |          | Downloads                                     | CommonServiceLocator.dii          | 07.12.2023 10:23 | Anwendungserwe | e      |
| 🚺 Musik                       |                                  |                       |                  |          | 👌 Musik                                       | CopyAndOpen.deps.json             | 07.12.2023 10:23 | JSON-Datei     |        |
| Videos                        |                                  |                       |                  |          | Videos 🖌                                      |                                   | 07.12.2023 10:23 | Anwendungserwe | e      |
| 🏪 Lokaler Datenträger (C:)    |                                  |                       |                  |          | 🏪 Lokaler Datenträger (C:)                    |                                   | 07.12.2023 10:23 | Anwendung      |        |
|                               |                                  |                       |                  |          |                                               | CopyAndOpen.runtimeconfig.json    | 07.12.2023 16:23 | JSON-Datei     |        |
|                               |                                  |                       |                  |          |                                               | CorewCF.ConfigurationManager.dll  | 07.12.2023 10:23 | Anwendungserwe | e      |
|                               |                                  |                       |                  |          |                                               |                                   | 07.12.2023 10:23 | Anwendungserwe | e      |
|                               |                                  |                       |                  |          |                                               | CorewCF.NetFramingBase.dli        | 07.12.2023 10:23 | Anwendungserwe | e      |
|                               |                                  |                       |                  |          |                                               |                                   | 07.12.2023 16:23 | Anwendungserwe | ē      |
|                               |                                  |                       |                  |          |                                               | CoreWCF.Net Icp.dll               | 07.12.2023 16:23 | Anwendungserwe | e      |
|                               |                                  |                       |                  |          |                                               | CoreWCF.Primitives.dll            | 07.12.2023 10:23 | Anwendungserwe | e      |
|                               |                                  |                       |                  |          |                                               | CorewCF.WebHttp.dll               | 07.12.2023 10:23 | Anwendungserwe | 2      |
|                               |                                  |                       |                  |          |                                               |                                   | 07.12.2023 10:23 | Anwendungserwe | Con    |
|                               |                                  |                       |                  |          |                                               | DentalConfig                      | 07.12.2023 10:23 | CONFIG-Date    |        |
|                               |                                  |                       |                  |          |                                               | DentalConfig.di                   | 07.12.2023 10:23 | Anwendungserwe | e      |
|                               |                                  |                       |                  |          |                                               | DentalConfigControl.dli           | 07.12.2023 10:23 | Anwendungserwe | C      |
|                               |                                  |                       |                  |          |                                               | DentalDB.DentalObjects.dll        | 07.12.2023 10:23 | Anwendungserwe | Cont   |
|                               |                                  |                       |                  |          |                                               | DentaIDB.DentaIObjects.dll.config | 07.12.2023 10:23 | CONFIG-Date    |        |
|                               |                                  |                       |                  |          |                                               | DentaIDB.deps.json                | 07.12.2023 10:23 | JSON-Dater     |        |
|                               |                                  |                       |                  |          |                                               |                                   | 07.12.2023 10:23 | CONFIG-Datei   |        |
|                               |                                  |                       |                  |          |                                               | DentalDB.less                     | 07.12.2023 16:23 | Anwendung      |        |
|                               |                                  |                       |                  |          |                                               | M DentaIDB.Import.Common.dll      | 07.12.2023 16:23 | Anwendungserwe | e      |
|                               |                                  |                       |                  |          |                                               | DentalDB.runtimeconfig.json       | 07.12.2023 16:23 | JSON-Dater     |        |
|                               |                                  |                       |                  |          |                                               | DentaIDB.ScanImportU1.Common.dll  | 07.12.2023 16:23 | Anwendungserwe | e      |
|                               |                                  |                       |                  |          |                                               | DentalDB.ScanImport01.deps.json   | 07.12.2023 16:23 | JSON-Datei     |        |
|                               | ×                                |                       |                  | (mm)     |                                               | ×                                 |                  |                |        |

# Den Ordner DentalCADApp öffnen

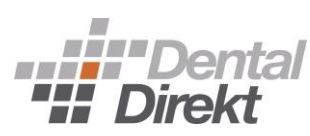

| ☐   ☑ ☐ <del>↓</del>   Downloads<br>Datei Start Freigeben Ansicht |                                  |                       | 8                 | □ ×<br>~ 0 | I     Image: Image: Imag | 023-12-06<br>t              |                                 | - 0              | ×<br>~ ( |
|-------------------------------------------------------------------|----------------------------------|-----------------------|-------------------|------------|----------------------------------------------------------------------------------------------------|-----------------------------|---------------------------------|------------------|----------|
| ← → ~ ↑ → Downloads                                               | ~ (                              | Downloads durchsuchen |                   | ٩          | ← → ✓ 1 « Exocad → exocat                                                                                                    | d-DentalCAD3.2-2023-12-06 > | v 🖸 exocad-DentalCAD3.2-2023-12 | 2-06 durchsuchen | P        |
| 3 * 1 11 12                                                       | Name                             | Änderungsdatum        | Тур               | Größe      |                                                                                                    | Name                        | Änderungsdatum                  | Тур              | Größ     |
| Parkton                                                           | DentalDirekt                     | 22.08.2024 10:22      | Dateiordner       |            |                                                                                                    | DentalCADApp                | 11.12.2023 13:39                | Dateiordner      |          |
| - Downloads                                                       | dentaldirekt-ddprintmodell_1.zip | 09.09.2024 14:09      | ZIP-komprimierte. | . 838 KB   | - Desktop                                                                                                    | DentalDB                    | 11.12.2023 13:40                | Dateiordner      |          |
|                                                                   | *                                |                       |                   |            |                                                                                                    | exoprint                    | 11.12.2023 13:40                | Dateiordner      |          |
| Bilder                                                            |                                  |                       |                   |            |                                                                                                    | 🖉 📙 LibraryManager          | 11.12.2023 13:40                | Dateiordner      |          |
| <b>D</b> Jucc                                                     | *                                |                       |                   |            | - Under                                                                                                    | *                           |                                 |                  |          |
| Dieser PC                                                         |                                  |                       |                   |            | Dieser PC                                                                                                    |                             |                                 |                  |          |
|                                                                   |                                  |                       |                   |            |                                                                                                    |                             |                                 |                  |          |
|                                                                   |                                  |                       |                   |            |                                                                                                    |                             |                                 |                  |          |
|                                                                   |                                  |                       |                   |            |                                                                                                    |                             |                                 |                  |          |
| Downloads                                                         |                                  |                       |                   |            | Downloads                                                                                                    |                             |                                 |                  |          |
| b Musik                                                           |                                  |                       |                   |            | h Musik                                                                                                    |                             |                                 |                  |          |
| Videos                                                            |                                  |                       |                   |            | Videos                                                                                                    |                             |                                 |                  |          |
| Lokaler Datenträger (C:)                                          |                                  |                       |                   |            | Lokaler Datenträger (C:)                                                                                                    |                             |                                 |                  |          |
|                                                                   |                                  |                       |                   |            | _ ,,                                                                                                    |                             |                                 |                  |          |
|                                                                   |                                  |                       |                   |            |                                                                                                    |                             |                                 |                  |          |
|                                                                   |                                  |                       |                   |            |                                                                                                    |                             |                                 |                  |          |
|                                                                   |                                  |                       |                   |            |                                                                                                    |                             |                                 |                  |          |
|                                                                   |                                  |                       |                   |            |                                                                                                    |                             |                                 |                  |          |
|                                                                   |                                  |                       |                   |            |                                                                                                    |                             |                                 |                  |          |
|                                                                   |                                  |                       |                   |            |                                                                                                    |                             |                                 |                  |          |
|                                                                   |                                  |                       |                   |            |                                                                                                    |                             |                                 |                  |          |
|                                                                   |                                  |                       |                   |            |                                                                                                    |                             |                                 |                  |          |
|                                                                   |                                  |                       |                   |            |                                                                                                    |                             |                                 |                  |          |
|                                                                   |                                  |                       |                   |            |                                                                                                    |                             |                                 |                  |          |
|                                                                   |                                  |                       |                   |            |                                                                                                    |                             |                                 |                  |          |
|                                                                   |                                  |                       |                   |            |                                                                                                    |                             |                                 |                  |          |
|                                                                   |                                  |                       |                   |            |                                                                                                    |                             |                                 |                  |          |
|                                                                   |                                  |                       |                   |            |                                                                                                    |                             |                                 |                  |          |
|                                                                   |                                  |                       |                   |            |                                                                                                    |                             |                                 |                  |          |
|                                                                   |                                  |                       |                   |            |                                                                                                    |                             |                                 |                  |          |
|                                                                   |                                  |                       |                   |            |                                                                                                    | next M                      |                                 |                  |          |
|                                                                   | <                                |                       |                   | >          |                                                                                                    | <                           |                                 |                  | _        |

# Den Ordner library öffnen

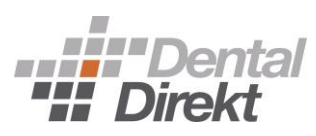

|                            |                                  |                  |                  | 0        | exocad-Dental                | CADJ 2 202J 12 00 / DEHLACADADD / | V U DEILGICADADD QUICISU           | CHEN           | 20  |
|----------------------------|----------------------------------|------------------|------------------|----------|------------------------------|-----------------------------------|------------------------------------|----------------|-----|
|                            | Name                             | Änderungsdatum   | Tree             | Größe    |                              | Name ^                            | Ändenungsdati                      | m Tun          | Grö |
| 🖈 Schnellzugriff           |                                  | Anderdingsdatum  | iyp              | GIODE    | 🗸 🖈 Schnellzugriff           | Name                              | Anderdingsdate                     | тт тур         | 010 |
| E. Desktop                 | DentalDirekt                     | 22.08.2024 10:22 | Dateiordner      | 000 //0  | E Desktop                    | s bin                             | 11.12.2023 13:3                    | 7 Dateiordner  |     |
|                            | dentaldirekt-ddprintmodell_1.zip | 09.09.2024 14:09 | ZIP-komprimierte | . 838 KB | Downloads                    | ∠ config                          | 11.12.2023 13:3                    | Dateiordner    |     |
| Dokumente                  | *                                |                  |                  |          | Dokumente                    | exocam                            | 11,12,2023 13:3                    | Datelordner    |     |
| 📰 Bilder                   | *                                |                  |                  |          | Bilder                       |                                   | 11.12.2023 13:3                    | Dateiordner    |     |
|                            |                                  |                  |                  |          |                              |                                   | 11.12.2023 13:3                    | Dateiordner    |     |
|                            | 0                                |                  |                  |          |                              | plugins                           | 11.12.2023 13:3                    | Dateiordner    |     |
|                            |                                  |                  |                  |          |                              | Skins                             | 11.12.2023 13:3                    | ) Dateiordner  |     |
|                            |                                  |                  |                  |          |                              | DentalCADApp-generic              | -nightly-64bit-ne 08.12.2023 00:20 | ) SHA256-Datei |     |
|                            |                                  |                  |                  |          |                              | DentalCADApp-generic              | -nightly-64bit-ne 08.12.2023 00;20 | ) SIG-Datei    |     |
|                            |                                  |                  |                  |          |                              |                                   |                                    |                |     |
| Dieser PC                  |                                  |                  |                  |          | V Dieser PC                  |                                   |                                    |                |     |
| JD-Objekte                 |                                  |                  |                  |          | > J 3D-Objekte               |                                   |                                    |                |     |
| E Bilder                   |                                  |                  |                  |          | > 📰 Bilder                   |                                   |                                    |                |     |
| Desktop                    |                                  |                  |                  |          | > Desktop                    |                                   |                                    |                |     |
| Dokumente                  |                                  |                  |                  |          | > 🔮 Dokumente                |                                   |                                    |                |     |
| 🕂 Downloads                |                                  |                  |                  |          | > 👆 Downloads                |                                   |                                    |                |     |
| 👌 Musik                    |                                  |                  |                  |          | > 🁌 Musik                    |                                   |                                    |                |     |
| Videos                     |                                  |                  |                  |          | > 📕 Videos                   |                                   |                                    |                |     |
| 🏪 Lokaler Datenträger (C:) |                                  |                  |                  |          | 🔉 🏪 Lokaler Datenträger (C:) |                                   |                                    |                |     |
|                            |                                  |                  |                  |          |                              |                                   |                                    |                |     |
|                            |                                  |                  |                  |          |                              |                                   |                                    |                |     |
|                            |                                  |                  |                  |          |                              |                                   |                                    |                |     |
|                            |                                  |                  |                  |          |                              |                                   |                                    |                |     |
|                            |                                  |                  |                  |          |                              |                                   |                                    |                |     |
|                            |                                  |                  |                  |          |                              |                                   |                                    |                |     |
|                            |                                  |                  |                  |          |                              |                                   |                                    |                |     |
|                            |                                  |                  |                  |          |                              |                                   |                                    |                |     |
|                            |                                  |                  |                  |          | 1                            |                                   |                                    |                |     |
|                            |                                  |                  |                  |          |                              |                                   |                                    |                |     |
|                            |                                  |                  |                  |          |                              |                                   |                                    |                |     |
|                            |                                  |                  |                  |          |                              |                                   |                                    |                |     |
|                            |                                  |                  |                  |          |                              |                                   |                                    |                |     |
|                            |                                  |                  |                  |          |                              |                                   |                                    |                |     |
|                            |                                  |                  |                  |          |                              |                                   |                                    |                |     |
|                            |                                  |                  |                  |          |                              |                                   |                                    |                |     |
|                            |                                  |                  |                  |          |                              |                                   |                                    |                |     |
|                            |                                  |                  |                  |          |                              |                                   |                                    |                |     |
|                            |                                  |                  |                  |          |                              |                                   |                                    |                |     |

## Nun bitte den Ordner modelcreator öffnen

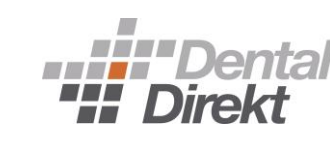

| $\leftarrow \rightarrow \checkmark \uparrow \square \rightarrow$ Downloads |    | ٽ ~                              | Downloads durchsuchen |                  | م<br>ر | ← → × 1 🦲 « DentalCADApp > library > | ~                      | library durchsuchen |             | <i>م</i> |
|----------------------------------------------------------------------------|----|----------------------------------|-----------------------|------------------|--------|--------------------------------------|------------------------|---------------------|-------------|----------|
| 3.4.1.11.74                                                                |    | Name                             | Änderungsdatum        | Тур              | Größe  |                                      | Name                   | Änderungsdatum      | Тур         | Größ     |
| Schnellzugriff                                                             |    | DentalDirekt                     | 22.08.2024 10:22      | Dateiordner      |        | Schnellzugriff                       | articulator            | 11.12.2023 13:37    | Dateiordner |          |
| Desktop                                                                    | A. | dentaldirekt-ddprintmodell_1.zip | 09.09.2024 14:09      | ZIP-komprimierte | 838 KB | Desktop                              | artiregister           | 11.12.2023 13:37    | Dateiordner |          |
| Downloads                                                                  | *  |                                  |                       |                  |        |                                      | attachments            | 11.12.2023 13:37    | Dateiordner |          |
| Dokumente                                                                  | *  |                                  |                       |                  |        | Dokumente 🔅                          | * 📙 bar                | 09.01.2024 10:48    | Dateiordner |          |
| 📰 Bilder                                                                   | *  |                                  |                       |                  |        | 📰 Bilder                             | 🖈 📙 bolts              | 11.12.2023 13:37    | Dateiordner |          |
|                                                                            | *  |                                  |                       |                  |        |                                      | 🖈 📒 bridgesplitter     | 11.12.2023 13:37    | Dateiordner |          |
|                                                                            |    |                                  |                       |                  |        |                                      | controls               | 11.12.2023 13:37    | Dateiordner |          |
|                                                                            |    |                                  |                       |                  |        |                                      | 📙 gfx                  | 11.12.2023 13:37    | Dateiordner |          |
|                                                                            |    |                                  |                       |                  |        |                                      | 📙 implant              | 11.07.2024 09:56    | Dateiordner |          |
|                                                                            |    |                                  |                       |                  |        |                                      | metadata               | 26.01.2024 11:24    | Dateiordner |          |
|                                                                            |    |                                  |                       |                  |        |                                      | nodelcreator           | 11.12.2023 13:38    | Dateiordner |          |
| 💻 Dieser PC                                                                |    |                                  |                       |                  |        | 📃 Dieser PC                          | movementregister       | 11.12.2023 13:38    | Dateiordner |          |
| 🗊 3D-Objekte                                                               |    |                                  |                       |                  |        | 🗊 3D-Objekte                         | nesting                | 11.12.2023 13:38    | Dateiordner |          |
| E Bilder                                                                   |    |                                  |                       |                  |        | Bilder                               | pontics                | 11.12.2023 13:39    | Dateiordner |          |
|                                                                            |    |                                  |                       |                  |        | Deskton                              | production             | 02.07.2024 15:48    | Dateiordner |          |
|                                                                            |    |                                  |                       |                  |        |                                      | prosthetictoothpresets | 11.12.2023 13:39    | Dateiordner |          |
|                                                                            |    |                                  |                       |                  |        | Dokumente                            | prosthetictoothsets    | 11.12.2023 13:39    | Dateiordner |          |
| Downloads                                                                  |    |                                  |                       |                  |        | Downloads                            | rendereffects          | 11.12.2023 13:39    | Dateiordner |          |
| J Musik                                                                    |    |                                  |                       |                  |        | J Musik                              | retentions             | 11.12.2023 13:39    | Dateiordner |          |
| Videos                                                                     |    |                                  |                       |                  |        | Videos                               | smiledesign            | 11.12.2023 13:39    | Dateiordner |          |
| 🏪 Lokaler Datenträger (C:)                                                 |    |                                  |                       |                  |        | 🏪 Lokaler Datenträger (C:)           | teeth                  | 11.12.2023 13:39    | Dateiordner |          |
|                                                                            |    |                                  |                       |                  |        |                                      | visualizers            | 11.12.2023 13:39    | Dateiordner |          |

<

<

# Anschließend öffnen Sie den Ordner plates

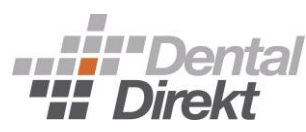

| Image: Contract Additional Additional Additionad Additionad Additina Additional Additional Additional Additionad                                                                   | Typ<br>Dateiordner<br>Dateiordner<br>Dateiordner | م<br>Grö |
|----------------------------------------------------------------------------------------------------|--------------------------------------------------|----------|
| None Anderuggdam ig Gete   Ordeluger Ordeluger Schoologier   Oblances Ordeluger   Datares Ordeluger   Datares                                                                                                    | Typ<br>Dateiordner<br>Dateiordner<br>Dateiordner | Grö      |
| Destroy         Destroy         Destroy <t< th=""><th>Dateiordner<br/>Dateiordner<br/>Dateiordner</th><th></th></t<>                                                                                                    | Dateiordner<br>Dateiordner<br>Dateiordner        |          |
| <ul> <li>Doublack</li> <li>Doublack</li></ul>                                                                                                    | Dateiordner<br>Dateiordner                       |          |
| Dummet 2.08.2001 148   Blae Blae     Distar PC   Dodonationation   Dodonationation   Distribution   Distribution   Distribution   Distribution   Distribution   Distribution                                                                                                    | Dateiordner                                      |          |
| Baker  Baker  B                                     |                                                  |          |
| <ul> <li>Dester PC</li> <li>Do Opdate</li> <li>Do Opdate</li> <li>Do Opdat</li></ul>                                                                                                    |                                                  |          |
| <ul> <li>□ Deser PC</li> <li>□ Dolptels</li> <li>□ Delser PC</li> <li>□ 30-Opjoise</li> <li>□ Delser PC</li> <li>□ 30-Opjoise</li> <li>□ Delser PC</li> <li>□ 30-Opjoise</li> <li>□ Delser PC</li> <li>□ Delser PC</li> <l< td=""><td></td><td></td></l<></ul> |                                                  |          |
| <ul> <li>30-Objekte</li> <li>30-Objekte</li> <li>Bidler</li> <li>Dektop</li> <li>Dektop</li> <li>Dektopica</li> <li>Dektopica</li> <li>Dewlods</li> <li>Musik</li> <li>Wees</li> <li>User Tatistic (C)</li> </ul>                                                                                                    |                                                  |          |
| <ul> <li>■ Bider</li> <li>■ Desktop</li> <li>■ Docktop</li> <li>■ Docktop&lt;</li></ul>                                                                                                    |                                                  |          |
| Deckurge<br>Documicate<br>Documicate<br>Musik<br>Vacos<br>Locater Datenträger (C:)<br>Deckurge<br>Vacos                                                                                                    |                                                  |          |
| Downloads         Downloads           Musik         Musik           Videos         Videos           Lokaler Datenträger (C.)         Lokaler Datenträger (C.)                                                                                                    |                                                  |          |
| > Murik       > Murik         > Musik       > Musik         > Videos       > Videos         → Lokaler Datenträger (C.)       → Lokaler Datenträger (C.)                                                                                                    |                                                  |          |
| Wides Lokaler Datenträger (C:) Lokaler Datenträger (C:)                                                                                                    |                                                  |          |
| Lokaler Datenträger (C:) Lokaler Datenträger (C:) Lokaler Datenträger (C:)                                                                                                    |                                                  |          |
|                                                                                                    |                                                  |          |
|                                                                                                    |                                                  |          |
|                                                                                                    |                                                  |          |
|                                                                                                    |                                                  |          |
|                                                                                                    |                                                  |          |
|                                                                                                    |                                                  |          |
|                                                                                                    |                                                  |          |
|                                                                                                    |                                                  |          |
|                                                                                                    |                                                  |          |
|                                                                                                    |                                                  |          |
|                                                                                                    |                                                  |          |
|                                                                                                    |                                                  |          |
|                                                                                                    |                                                  |          |
|                                                                                                    |                                                  |          |
|                                                                                                    |                                                  |          |
|                                                                                                    |                                                  |          |
|                                                                                                    |                                                  |          |
|                                                                                                    |                                                  |          |

## In den Ordner plates, den zuvor entpackten Ordnder DentalDirekt kopieren

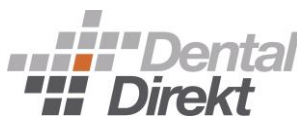

| 🔜   🖸 🧾 ╤   Downloads                                            |                                    | - 0                               | 1 ×                          | A                                                    |                        | - 🗆 ×       |
|------------------------------------------------------------------|------------------------------------|-----------------------------------|------------------------------|------------------------------------------------------|------------------------|-------------|
| $\leftarrow \rightarrow \checkmark \uparrow \bigcirc $ Downloads |                                    | ✓ ♂ Downloads durchsuchen         | P ← → ↑                      | Ansient<br>ICADApp > library > modelcreator > plates | ✓ ♂ plates durchsuchen | ي د         |
|                                                                  | Name                               | Änderungsdatum Typ kopio          | Größe                        | Name                                                 | ^ Änderungsdatum       | Typ Größe   |
| Schnellzugriff                                                   | DentalDirekt                       | KODIE                             | Schnellzugriff               | DentalDirekt                                         | 22.08.2024 10:22       | Dateiordner |
| Desktop                                                          | 🦉 dentaldirekt-ddprintmodell_1.zip | 09.09.2024 14:09 ZIP-komprimierte | 838 KB                       | *                                                    |                        |             |
| Downloads                                                        | *                                  |                                   | Downloads                    | *                                                    |                        |             |
|                                                                  | *                                  |                                   | Dokumente                    | Я                                                    |                        |             |
| E Bilder                                                         | #                                  |                                   | El Bilder                    | *                                                    |                        |             |
|                                                                  | ~                                  |                                   |                              | ~                                                    |                        |             |
| 💻 Dieser PC                                                      |                                    |                                   | V Dieser PC                  |                                                      |                        |             |
| 3D-Objekte                                                       |                                    |                                   | > 1 3D-Objekte               |                                                      |                        |             |
| E Bilder                                                         |                                    |                                   | Bilder                       |                                                      |                        |             |
| Desktop                                                          |                                    |                                   | > Desktop                    |                                                      |                        |             |
| Dokumente                                                        |                                    |                                   | > 🖹 Dokumente                |                                                      |                        |             |
| Downloads                                                        |                                    |                                   | > 🕹 Downloads                |                                                      |                        |             |
| 👌 Musik                                                          |                                    |                                   | > 👌 Musik                    |                                                      |                        |             |
| Videos                                                           |                                    |                                   | > Videos                     |                                                      |                        |             |
| 🏪 Lokaler Datenträger (C:)                                       |                                    |                                   | > 🟪 Lokaler Datenträger (C:) |                                                      |                        |             |
|                                                                  |                                    |                                   |                              |                                                      |                        |             |
|                                                                  |                                    |                                   |                              |                                                      |                        |             |
|                                                                  |                                    |                                   |                              |                                                      |                        |             |
|                                                                  |                                    |                                   |                              |                                                      |                        |             |
|                                                                  |                                    |                                   |                              |                                                      |                        |             |
|                                                                  |                                    |                                   |                              |                                                      |                        |             |
|                                                                  |                                    |                                   |                              |                                                      |                        |             |
|                                                                  |                                    |                                   |                              |                                                      |                        |             |
|                                                                  |                                    |                                   |                              |                                                      |                        |             |
|                                                                  |                                    |                                   |                              |                                                      |                        |             |
|                                                                  |                                    |                                   |                              |                                                      |                        |             |
|                                                                  |                                    |                                   |                              |                                                      |                        |             |
|                                                                  |                                    |                                   |                              |                                                      |                        |             |
|                                                                  |                                    |                                   |                              |                                                      |                        |             |
|                                                                  |                                    |                                   |                              |                                                      |                        |             |
|                                                                  |                                    |                                   |                              |                                                      |                        |             |
|                                                                  |                                    |                                   |                              |                                                      |                        |             |
|                                                                  |                                    |                                   |                              |                                                      |                        |             |
|                                                                  | <                                  |                                   | >                            | <                                                    |                        | >           |

#### Auswählbare Modellvarianten

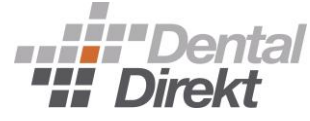

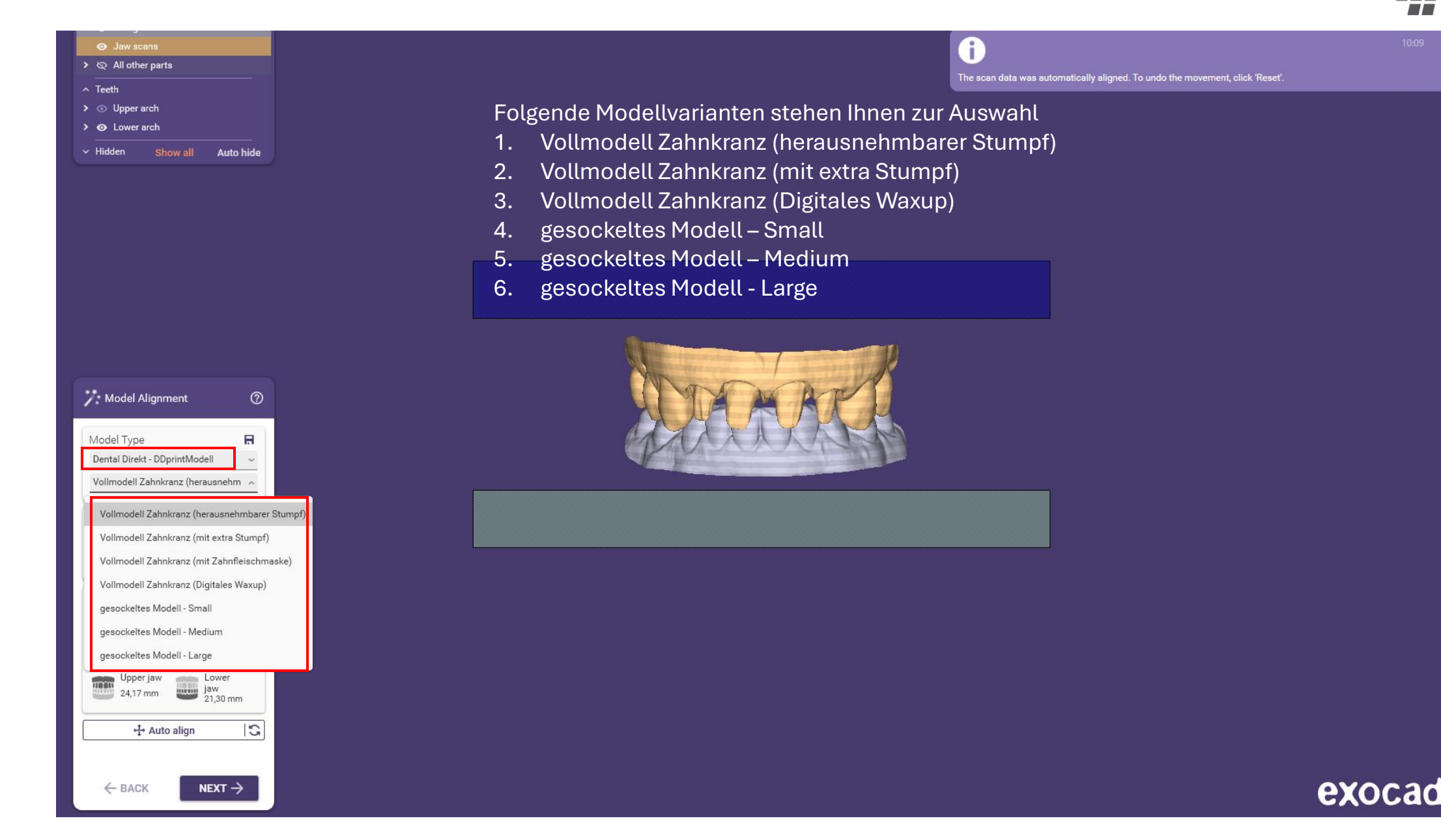

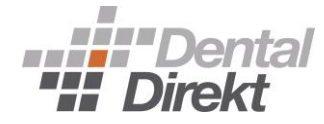

# DDprintmodel

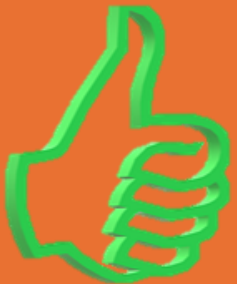

CLOSE TO YOU